# District of Columbia Office of Administrative Hearings

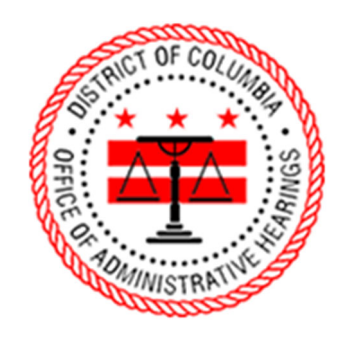

ePortal Guide

Unemployment Insurance Hearing Request

## 1. Logging into the Portal

To submit a hearing request, you must be signed into the portal. On the homepage, click "Login" to navigate to the login page. The homepage has two places where you can click "Login."

| Home   eDelivery Project x +                                |                                                                    | ✓ - Ø ×                  |
|-------------------------------------------------------------|--------------------------------------------------------------------|--------------------------|
| ← → C ▲ Not secure   oah-ecportal.dcgov.priv/public-portal/ |                                                                    | ie \star 🛪 🖬 😩 :         |
| Erre                                                        | fice of Administrative Hearings                                    |                          |
| Home                                                        |                                                                    |                          |
| This portal allows you to requ                              | est a hearing, file documents on an existing case, and download do | ocuments from your case. |
| + Register                                                  | -                                                                  |                          |
|                                                             |                                                                    | <b>1</b>                 |
| Fine Payment O                                              | eFile Documents OAH Website O                                      | Help & Support O         |
| L                                                           |                                                                    |                          |
|                                                             |                                                                    |                          |
|                                                             |                                                                    |                          |
|                                                             |                                                                    |                          |
|                                                             |                                                                    |                          |
|                                                             |                                                                    |                          |

Enter your email address and password, then click "Log in."

| S Log in   eDelivery Project X +                                |                                             | ~ - 8 ×     |
|-----------------------------------------------------------------|---------------------------------------------|-------------|
| ← → C ▲ Not secure   oah-ecportal.dcgov.priv/public-portal/?q=u | ser/login&current=node/1                    | e 🖈 🖨 🔳 😩 E |
|                                                                 | Office of Administrative Hearings           |             |
| Log in                                                          |                                             |             |
| Create new a                                                    | account Log in Request new password         |             |
| E-mail *                                                        |                                             |             |
| firstname.last                                                  | tname@email.com                             |             |
| Enter your e-mail                                               | address.                                    |             |
| Password *                                                      |                                             |             |
|                                                                 |                                             |             |
| Enter the passwor                                               | rd that accompanies your e-mail.            |             |
| Log in                                                          |                                             |             |
|                                                                 |                                             |             |
|                                                                 |                                             |             |
|                                                                 |                                             |             |
| Copyright © Jour                                                | mai Technologies, USA. All rights reserved. |             |
|                                                                 |                                             |             |
|                                                                 |                                             |             |
|                                                                 |                                             |             |
|                                                                 |                                             |             |
|                                                                 |                                             |             |
|                                                                 |                                             |             |
|                                                                 |                                             |             |

#### 2. Successful Login

When you login, your name will appear in the upper-right hand corner.

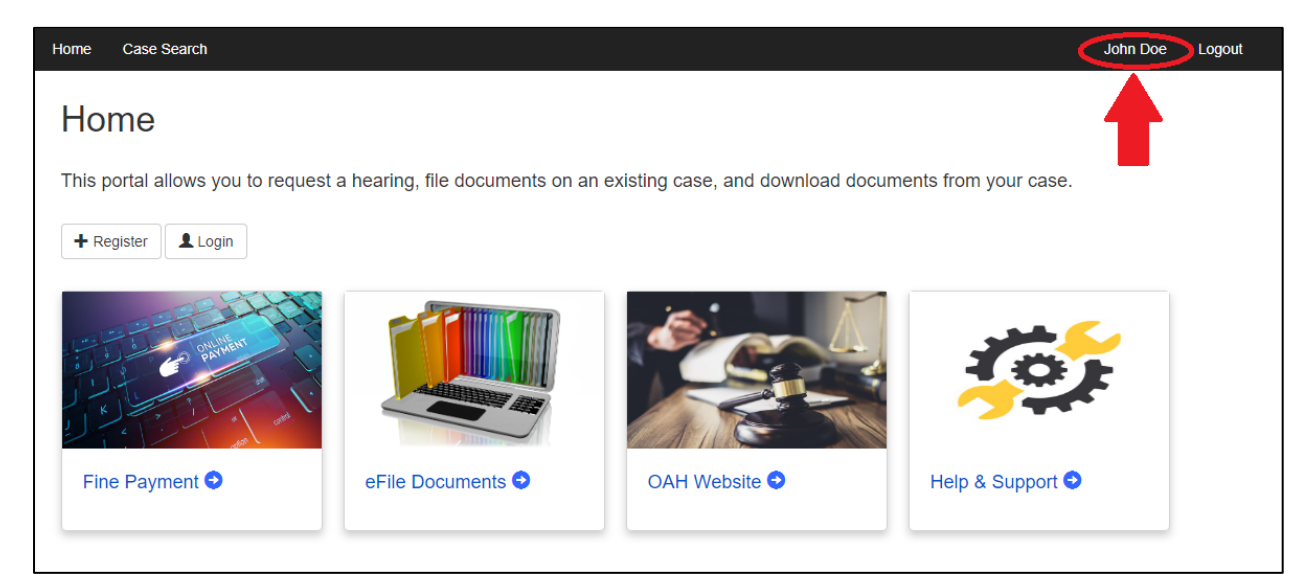

#### 3. eFile Documents Tile

Click the "eFile Documents" tile.

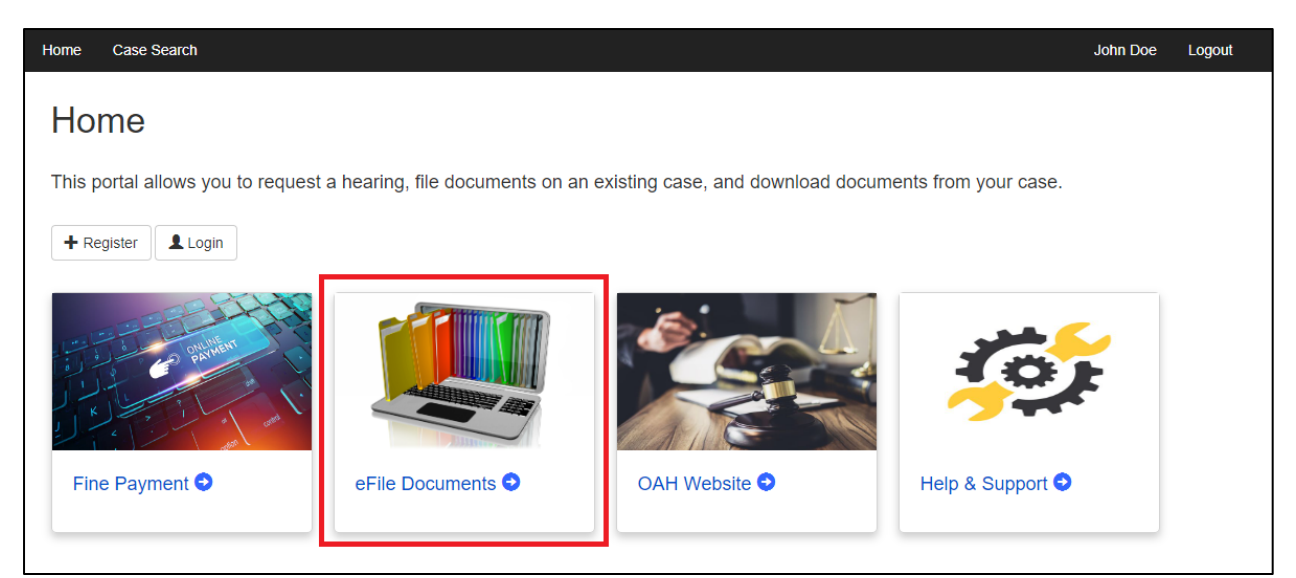

## 4. Select eFiling Case Type

Click the "Unemployment Insurance" tile.

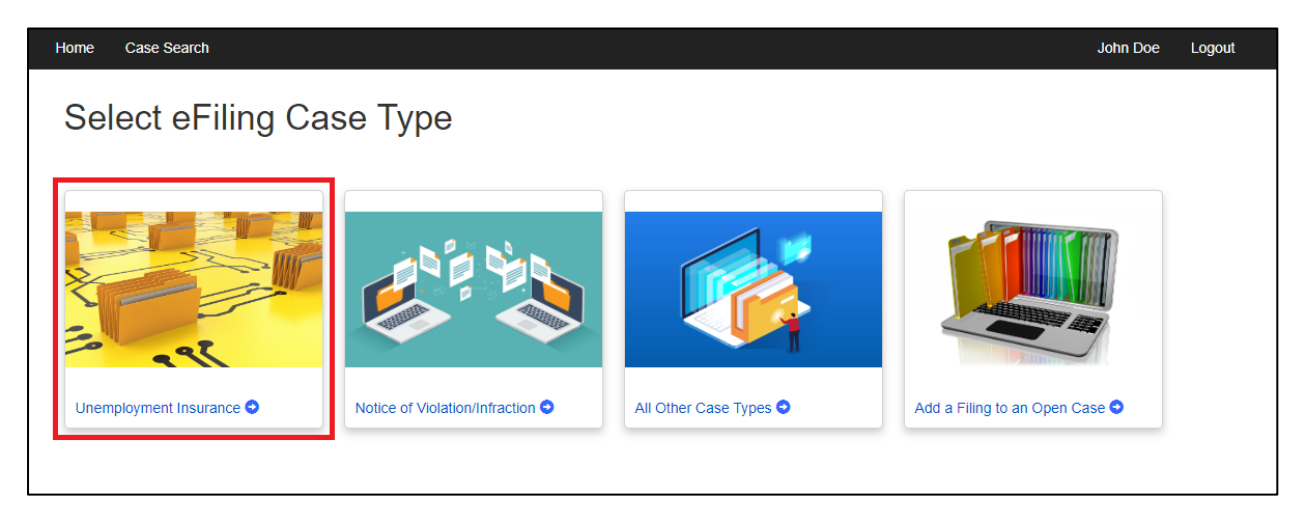

## 5. Unemployment Insurance Hearing Request Screen

When you click into the hearing request form, you will see it has two parts: Parties and Documents.

| <complex-block></complex-block>                                                                                                    | New Unemployment Insurance F × +                                       |                                                               |          | ~ — 8 ×       |
|----------------------------------------------------------------------------------------------------|------------------------------------------------------------------------|---------------------------------------------------------------|----------|---------------|
| <image/>                                                                                                    | ← → C ▲ Not secure   oah-ecportal.dcgov.priv/public-portal/?q=node/409 |                                                               |          | 년 🌣 🛊 🖬 😩 🗄   |
| U Case Initiation Portal     Vector Step •     Partes     Partes     Partes     Party Sto Type*     Party Sto Type* <th>Arra Case Search</th> <th>e of Administrative</th> <th>Hearings</th> <th>An Doe Logout</th>                                                                                                    | Arra Case Search                                                       | e of Administrative                                           | Hearings | An Doe Logout |
| Steps                                                                                                    | New Unemployme<br>UI Case Initiation Portal                            | ent Insurance Filing                                          |          |               |
| Appelant     Appelant     Appelant     C     Appelant     Party Sus Type*     Party Sus Type*     Par                                                                                                    | Steps                                                                  | <ul> <li>Parties</li> </ul>                                   |          |               |
| Documents     Party Stup Type*     • • •       First Name     —       Middle Hame     —       Last Name     —       Company Name     —       Interpretation Services     • • •       Address 1     —       Zip     —       City     —                                                                                                    | 27 Parties                                                             | Appellant O                                                   | a        |               |
| Interpretation Services • • • • • • • • • • • • • • • • • • •                                                                                                    | Documents                                                              | Party Sub Type* Fitst Name Middle Name Last Name Company Name | · •      |               |
| Address 1<br>Address 2<br>Zip<br>City<br>City |                                                                        | Interpretation Services                                       | - 0      |               |
| CRY                                                                                                    |                                                                        | Address 1 Address 2 Zip                                       | 0        |               |
|                                                                                                    |                                                                        | City                                                          |          |               |
| State *                                                                                                    |                                                                        | State                                                         | •        |               |
| Email* O                                                                                                    |                                                                        | Email*                                                        | Θ        |               |
| Telephone Type -                                                                                                    |                                                                        | Telephone Type                                                |          |               |

#### 6. Parties

**Appellant** – This section allows you to provide your contact information.

**Claimant** – If you are a Claimant challenging a Claims Examiner's Determination, select that option from the dropdown list in the Party Sub Type field.

| <ul> <li>Appellant 0</li> </ul>               |                | •   |
|-----------------------------------------------|----------------|-----|
| Party Sub Type*                               | CLM - Claimant | - 0 |
| Claimant, are you self-employed?              | ?*             | - 0 |
| First Name                                    |                | _   |
| Middle Name                                   |                |     |
| Last Name                                     |                |     |
| Interpretation Services                       |                | - 0 |
| Address 1                                     |                | Ø   |
| Address 2                                     |                |     |
| Zip                                           |                |     |
| City                                          |                |     |
| State                                         |                | -   |
| Email*                                        |                | Ø   |
| Telephone Type                                |                | -   |
| Telephone Number                              | ()             |     |
| <ul> <li>Social Security Last Four</li> </ul> |                | Ø   |
| ID #*                                         |                | ,   |

**Employer**—If you are an Employer challenging a Claims Examiner's Determination, select it from the dropdown list in the Party Sub Type field.

| <ul> <li>Appellant 0</li> </ul> |                | ۲   |
|---------------------------------|----------------|-----|
|                                 |                |     |
| Party Sub Type*                 | EMP - Employer | - 0 |
| First Name                      |                |     |
| Middle Name                     |                |     |
| Last Name                       |                |     |
| Company Name                    |                |     |
| Interpretation Services         | s              | - 0 |
| Address 1                       |                | 0   |
| Address 2                       |                |     |
| Zip                             |                |     |
| City                            |                |     |
| State                           |                | -   |
| Email*                          |                | Ø   |
| Telephone Type                  |                | -   |
| Telephone Number                | (              |     |
|                                 |                |     |

**Representative** – If you have a Representative, you may complete the Representative section. This section is not required, and it can be skipped.

| ✓ Representative <b>0</b> |       | ☑ |
|---------------------------|-------|---|
|                           |       |   |
| Assignment Role           |       | • |
| First Name                |       |   |
| Middle Name               |       |   |
| Last Name                 |       |   |
| Organization Name         |       |   |
| Address 1                 |       |   |
| Address 2                 |       |   |
| Zip                       |       |   |
| City                      |       |   |
| State                     |       | × |
| Email                     |       |   |
| Telephone Type            |       | - |
| Telephone Number          | ( ) - |   |
|                           |       |   |

#### 7. Documents

Upload your Request for Appeal and Determination by Claims Examiner. Note that only files uploaded in the PDF format are accepted.

| New Unemployment Insurance Finix +                                     |                                                        | ~ - Ø ×     |
|------------------------------------------------------------------------|--------------------------------------------------------|-------------|
| ← → C ▲ Not secure   oah-ecportal.dcgov.priv/public-portal/?q=node/409 |                                                        | @ 🛧 🇯 🖬 🏝 🗄 |
| The Search                                                             | Office of Administrative Hearings                      | Logod       |
| New Unemp                                                              | loyment Insurance Filing                               |             |
| + Previous Step                                                        |                                                        |             |
| Steps                                                                  | ~ Documents                                            |             |
| ✓ Parties                                                              | ✓ Request For Appeal ♥                                 |             |
| of Documents                                                           | Upload Document* Choose File No file chosen            |             |
|                                                                        | <ul> <li>Determination by Claims Examiner 0</li> </ul> |             |
|                                                                        | Upload Document" Choose File No file chosen            |             |
| + Previous Step                                                        |                                                        |             |
| L Proceed                                                              |                                                        |             |
| Copyright © Journal Technolog                                          | ies, USA. All rights reserved.                         |             |

## 8. Submitting the hearing request.

When you are finished completing the Parties and Documents sections, click "Proceed."

| ⊗ New Unemployment Insurance F × +                                                  |                                                                                                    | ~ - 8 ×    |
|-------------------------------------------------------------------------------------|----------------------------------------------------------------------------------------------------|------------|
| ← → ♂ ▲ Not secure   oah-ecportal.dcgov.priv/public-portal/?q=node/409              |                                                                                                    | ie 🖈 🖬 🏝 🗄 |
| Here Care data                                                                      | e of Administrative Hearings                                                                                                    |            |
| New Unemployme                                                                      | nt Insurance Filing                                                                                                    |            |
|                                                                                     | ~ Documents                                                                                                    |            |
| Steps       V     Parties (1)       Test Tester 123 Main Sire       Z     Documents | Request For Appeal     Procee File Request for Appeal of     Upload Document*     Determination by Claims Examiner     Optional Document*     Choose File Claimant Submission pdf     Upload Document*     The Choose File Claimant Submission pdf     Upload Document* |            |
| Previous Step                                                                       |                                                                                                    |            |
|                                                                                     |                                                                                                    |            |
| Copyright © Journal Technologies, USA All ri                                        | hts reserved.                                                                                                    |            |

After clicking "Proceed" you will see a screen indicating your submission has been received.

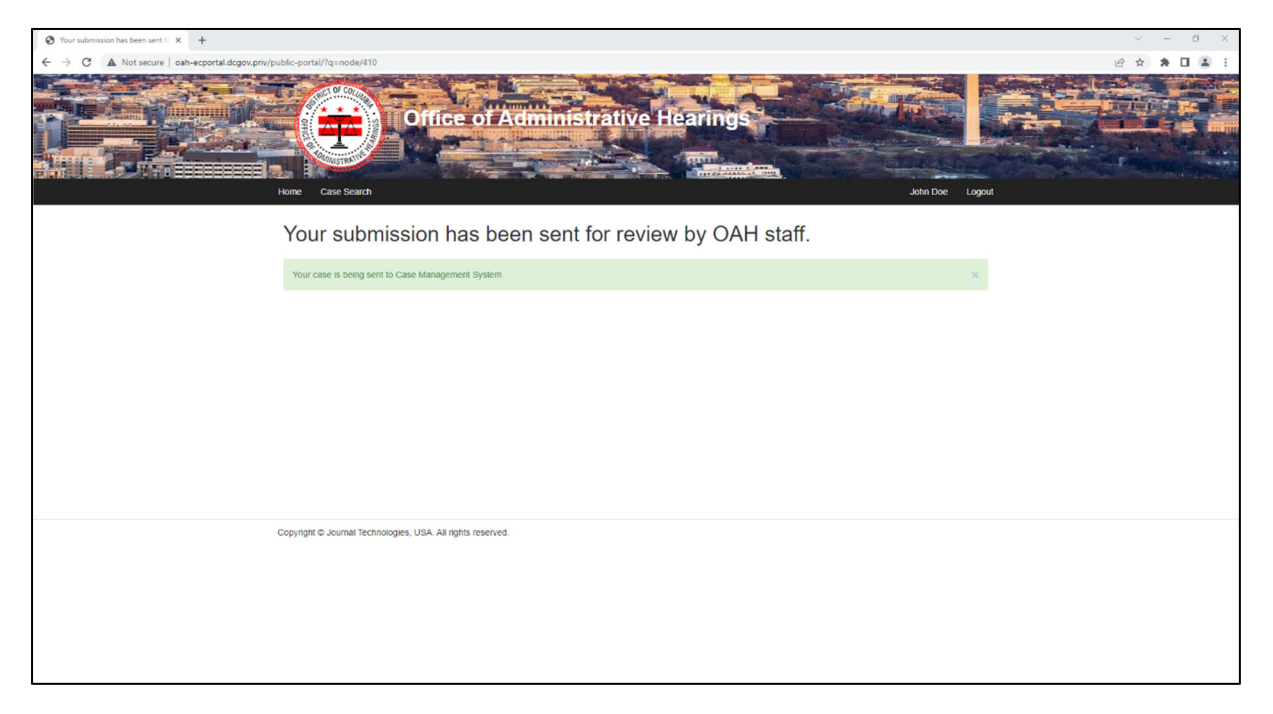

#### 9. Submission Email

When you submit your hearing request, you will receive an email. The email indicates that OAH has received the hearing request and provides you with a submission number.

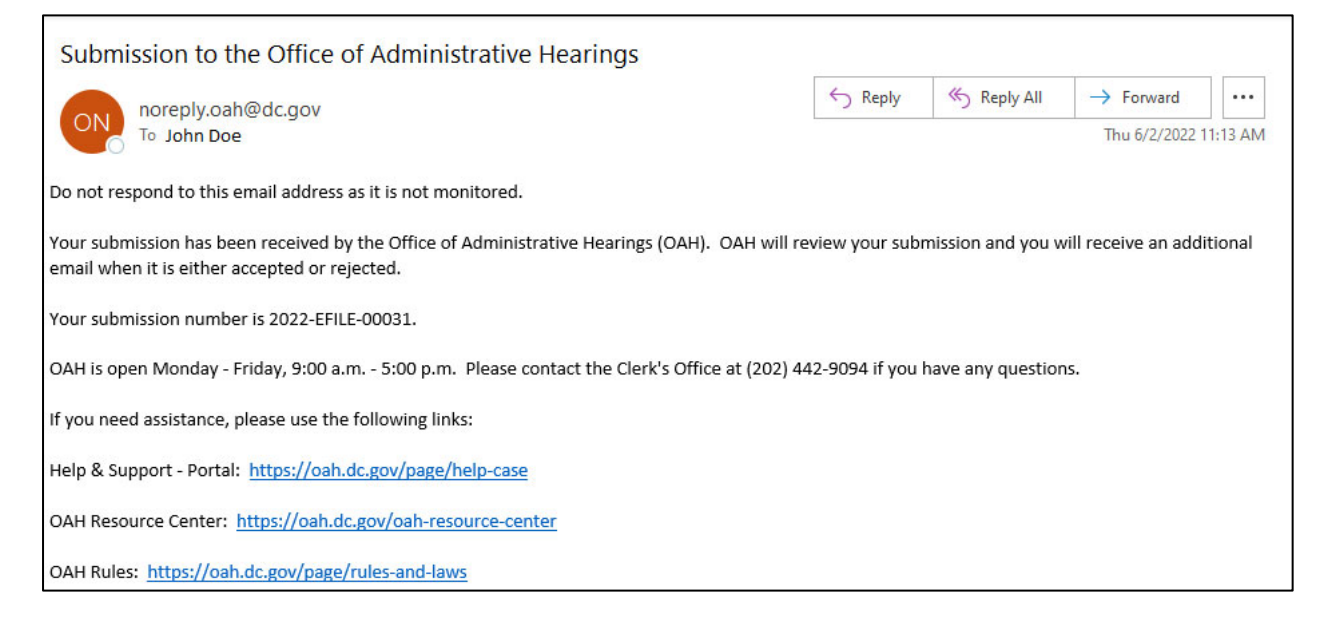

#### **10.** Acceptance or Rejection

You will receive an additional email when your filing is accepted or rejected by OAH staff.